# Prenos podsystému MZDY A PERSONALISTIKA do roku 2024

#### Vo firme v roku 2023 urobte PRED PRENOSOM nasledovné:

#### a) výpočet priemerov na náhrady mzdy,

v 12.2023 prejdite na *Informácie a výstupy – Priemery na náhrady a nemocenské*. V riadku *Priemery na náhrady mzdy* vyberte "*za 4 .štvrťrok*" a "*nastaviť do kmeňových údajov*". Potom kliknite na ikonu "*vypočítať priemery*" (na začiatku riadka). Program vypočíta priemerky a nastaví ich do kmeňových údajov o zamestnancoch.

#### b) výpočet priemerov na náhrady príjmu pri dočasnej pracovnej neschopnosti,

v 12.2023 prejdite na *Informácie a výstupy – Priemery na náhrady a nemocenské*. V riadku *Priemery na náhrady príjmu pri dočasnej pracovnej neschopnosti* vyberte "*nastaviť do kmeňo-vých údajov*". Potom kliknite na ikonu "*vypočítať priemery*" (na začiatku riadka). Program vypočíta priemerky a nastaví ich do kmeňových údajov.

#### c) čerpanie a zostatok dovolenky zamestnancov,

v 12.2023 prejdite na *Mesačné spracovanie – Mesačné mzdové zostavy*. V riadku Čerpanie a *zostatok dovolenky zamestnancov* kliknite na vytvorenie zostavy "Čerpanie a zostatok dovolenky zamestnancov v PDF" (na začiatku riadka). Program z nej prenesie zostatky dovolenky do kmeňových údajov.

Týmto máte údaje v roku 2023 pripravené na prenos. Ak **nemáte** vytvorenú firmu pre rok 2024, pokračujete bodmi **0** a **1**. Ak už **máte** vytvorenú firmu, nastavte sa do nej a prejdite na bod **2**.

#### 0. Vytvorenie firmy pre rok 2024

Po prihlásení do systému kliknite na *Číselník účtovných jednotiek* (pod ikonami podsystémov). Kliknite na tlačidlo "*Vložiť novú položku*". Následne vyplňte FIR, názov ÚJ, Rok, DUJ a dáte "*Uložiť položku*". Firma je vytvorená.

## 1. Inicializácia novej firmy

## - prepnite sa do firmy 2024 a prejdite do:

Mzdy a Personalistika - Vstup dát – Trvalé mzdové položky

Program po chvíli zobrazí hlášku o inicializácii (vľavo hore). Inicializáciu podsystému robíte len raz - pri založení novej firmy.

## 2. Mzdy a Personalistika – Číselníky a údržba – Prenos poč. stavu

- vyberte číslo firmy, z ktorej chcete prenášať údaje (firma roku 2023)

## 3. Prenos obecných číselníkov - IČO, STR, ZAK, SKU, STV

Ak máte nastavenú firmu, z ktorej chcete prenášať číselníky, kliknite na ikonku "*ČIS"*. Program prenesie obecné číselníky a informuje o úspešnosti prenosu.

Prenos číselníkov môžete opakovať viac krát. Program doplní nové položky IČO a ZAK zo starého roka k existujúcemu číselníku. Číselníky STR, SKU a STV vymaže v novom roku a prenesie ich znovu zo starého roka.

# 4. Prenos údajov o firme

Po nastavení firmy, z ktorej chcete prenášať číselníky, kliknite na ikonku "*FIR*". Program prenesie údaje o firme a informuje o úspešnom prenose.

## 5. Prenos kmeňových údajov a trvalých položiek

Ak máte nastavenú firmu, z ktorej chcete prenášať údaje, kliknite na ikonku "*MZD*". Program prenesie kmeňové údaje o zamestnancoch, trvalé mzdové položky a údaje o DDP. Vľavo info o úspešnosti prenosu.

EuroSecom

# 6. Prenos mzdových číselníkov

Ak máte nastavenú firmu, z ktorej chcete prenášať údaje, kliknite na ikonku "*MZC*". Program prenesie číselníky miezd:

- druhy mzdových zložiek a pracovných pomerov
- číselník DDP a DSS
- účtovanie miezd
- zdravotné poisťovne
- delené príjmy pre výpočet priemerov na náhrady

! Pri d'alších prenosoch program nahradí Vaše prípadné zmeny údajmi z minulého roka !